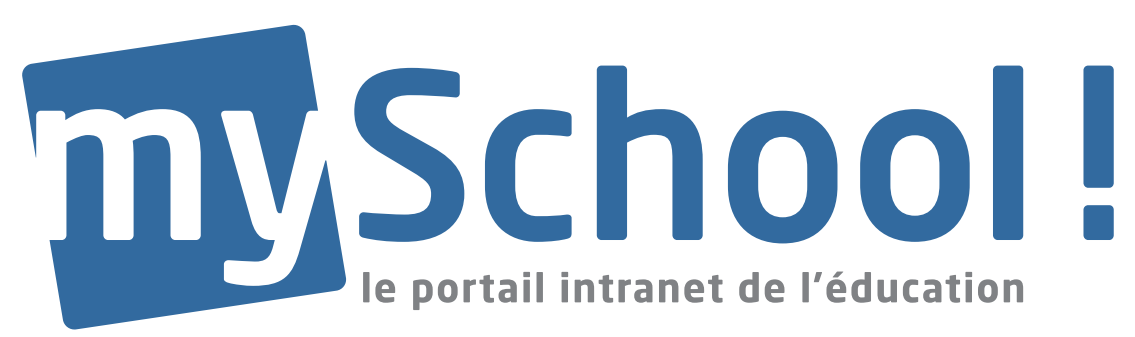

# MODIE D'EMPLOI

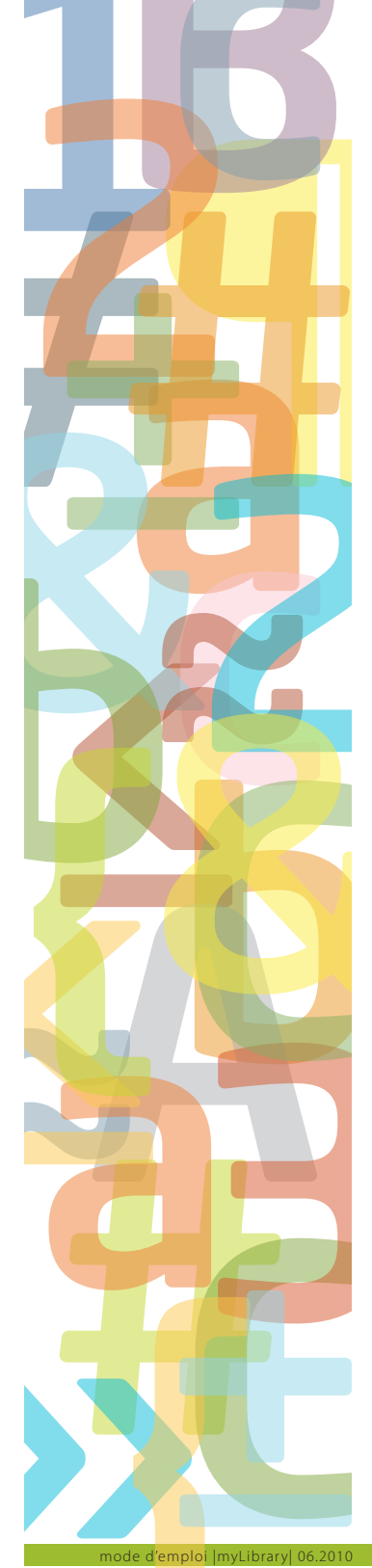

# myLibrary

|        | Sommaire                                           | PAGE |
|--------|----------------------------------------------------|------|
| 1.     | Connexion                                          | 2    |
| 2.     | Accès à la médiathèque                             | 2    |
| 3.     | Saisie de nouvelles données                        | 2    |
| 3.1.   | Détail du livre                                    | 3    |
| 3.2.   | Exemplaires                                        | 6    |
| 3.3.   | Liens                                              | 6    |
| 4.     | Demande d'emprunt effectuée par l'élève            | 7    |
| 4.1.   | Demande d'emprunt via Nouveaux articles            | 7    |
| 4.2.   | Demande d'emprunt via Catalogue                    | 7    |
| 4.3.   | Demande d'emprunt via Recherche                    | 8    |
| 5.     | Prêt accordé par l'administrateur                  | 8    |
| 6.     | Gestion du retour de prêt                          | 10   |
| 7.     | Opinion du lecteur                                 | 11   |
| 8.     | Gestion des livres et configuration des paramètres | 12   |
| 8.1.   | Configuration générale                             | 12   |
| 8.1.1. | Configuration                                      | 12   |
| 8.1.2. | Exporter prêts                                     | 13   |
| 8.1.3. | Modifier l'image d'en-tête                         | 14   |
| 8.1.4. | Courriels de notification                          | 15   |
| 8.1.5. | Sécurité                                           | 15   |
| 8.1.6. | Générer codes-barres à des utilisateurs            | 16   |
| 8.2.   | Configuration des livres                           | 16   |
| 8.2.1. | Exporter des livres                                | 16   |
| 8.2.2. | Colonnes optionnelles                              | 17   |
| 8.2.3. | Gestion des catégories                             | 17   |
| 8.2.4. | Gestion des auteurs                                | 18   |
| 8.2.5. | Gestion des éditeurs                               | 18   |
| 8.2.6. | Gestion des sites                                  | 18   |
| 8.3.   | Configuration des films                            | 19   |
| 8.3.1. | Exporter des films                                 | 19   |
| 8.3.2. | Colonnes optionnelles                              | 20   |
| 8.4.   | Configuration des documents audio                  | 21   |
| 8.4.1. | Exporter des objets audio                          | 21   |
| 8.4.2. | Colonnes optionnelles                              | 21   |
| 9      | Mot de la fin                                      | 22   |
| 10     | Notes                                              | 22   |
|        |                                                    |      |

Cliquer sur un chapitre du sommaire vous permet d'y accéder directement.

LE GOUVERNEMENT DU GRAND-DUCHÉ DE LUXEMBOURG Ministère de l'Éducation nationale et de la Formation professionnelle

myLibrary ou comment gérer la médiathèque de l'école? Il s'agit de superviser efficacement le prêt des documents qu'ils soient papier ou audiovisuels, d'enregistrer et de répertorier les documents de manière à les retrouver facilement et de configurer l'outil de façon à le personnaliser aux besoins spécifiques de l'école. Voilà l'objectif de ce mode d'emploi. Si vous souhaitez davantage de précisions et d'explications, veuillez contacter le **helpdesk** de myschool! tél.: 4785992 myschool.helpdesk@cte.lu

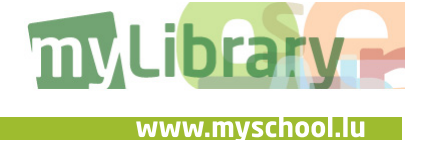

| Benotzernumm: |                |
|---------------|----------------|
| Passwuert:    |                |
|               | •              |
| Passw         | uert vergiess? |

1. Connexion

Connectez-vous à votre site scolaire avec votre **login** et votre **mot de passe**.

#### 2. Accès à la médiathèque

Le site de chaque école est différent ce qui ne permet donc pas une description unique de l'accès à la médiathèque. Le principe est néanmoins simple. Lorsque vous êtes connecté, vous trouverez facilement le chemin en cliquant par exemple sur des mots tels que **médiathèque** ou **bibliothèque**.

→ Vous verrez quatre rubriques : What's new, Livres, Film, Audio. Par simple clic, vous accéderez à l'une ou l'autre des rubriques. Vous pourrez également effectuer une recherche rapide à cet endroit.

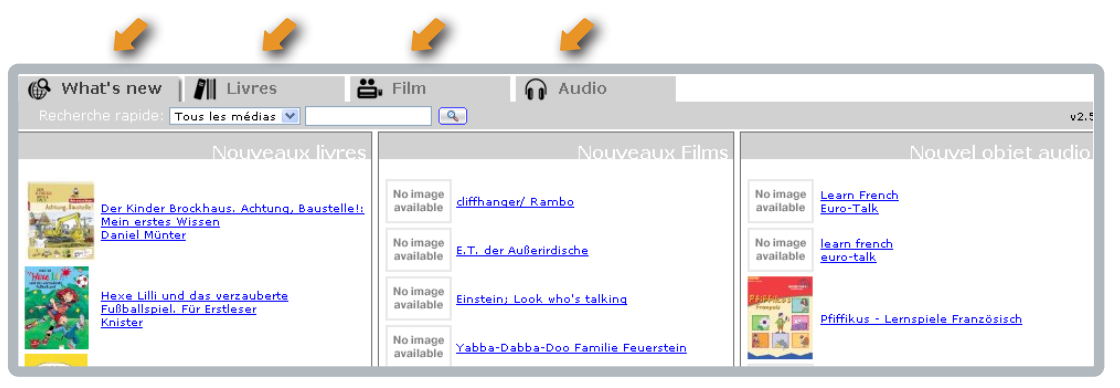

En tant qu'administrateur, vous avez la possibilité de modifier l'accès aux rubriques en privilégiant ou non certaines rubriques.

#### 3. Saisie de nouvelles données

L'administrateur clique selon l'objet qu'il souhaite enregistrer sur Livres, Film ou Audio.

Remarque importante ! Dans ce guide, nous expliquerons toutes les fonctionnalités en détail surtout par rapport aux livres car il s'agit des documents les plus utilisés dans une bibliothèque. En ce qui concerne les documents audio et vidéo, nous n'évoquerons que les paramètres qui diffèrent.

Expliquons d'abord les symboles de l'écran qui suit:

- à chaque fois que l'administrateur accède au crayon, il a le droit de créer ou modifier des paramètres que ce soit du livre, du prêt ou d'un autre élément
- 💵 accès direct à la fonction du **prêt**
- IIII accès direct au **scanner** du code barres
- en passant sur ce symbole, la mention effacer le filtre à codes barres apparaît, ce qui signifie que l'on annule le filtre (et donc la recherche) par codes barres mis en place par la fonction précédente (IIIII).

| What's new Nouveaux articles | Catalogue | 🚔, Film<br>Recherche | Prêts Demandes de prêt | v2.5 / |
|------------------------------|-----------|----------------------|------------------------|--------|
| <u>Nouveau</u>               |           |                      |                        | ±⊗ Ⅲ ₩ |

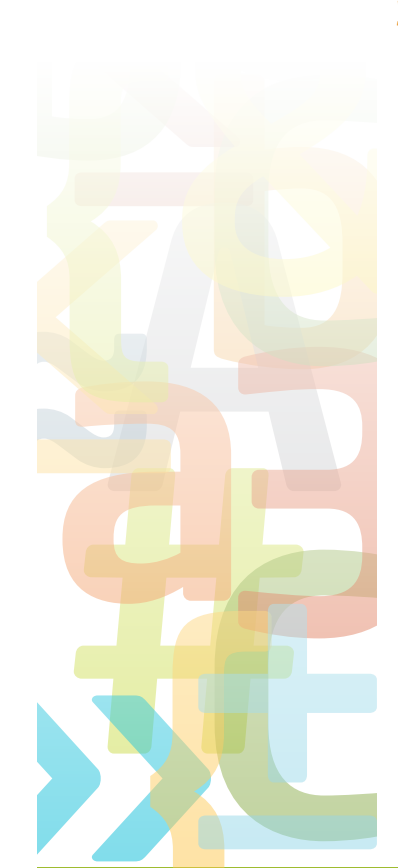

www.myschool.lu

| What's new III Livres<br>Nouveaux articles              | │ 📇 Film 🛛 🎧 Audio                                                                                           | v2.5 🏒                                |
|---------------------------------------------------------|----------------------------------------------------------------------------------------------------|---------------------------------------|
| Nouveau                                                 |                                                                                                    | ±🐼 📖 🗰                                |
| Schulhof-Flirt und Laufsteaträume<br>Bianka Minte-König | Le Petit Nicolas. Le ballon et autres<br>histoires inédites<br>By Step (Microsoft ASP.NET Step by Step (Step | Handbuch Menschenrechte in Österreich |

→ Pour saisir un nouveau livre, cliquez sur we nouvelle fenêtre s'ouvre vous avertissant de vérifier si le livre est déjà référencé dans la bibliothèque.

| 🔶 Créer nou                       | veau livre                                                                 | 😵 Sauter                                         | r 📄 Continuer  | 😵 Annuler |
|-----------------------------------|----------------------------------------------------------------------------|--------------------------------------------------|----------------|-----------|
| Afin d'évit<br>pouvez sa<br>ISBN: | er la double saisie d'un objet, veuillez entrer le nu<br>uter cette étape. | ıméro ISBN du nouvel élément. Si l'objet n'a pas | de numéro ISBN | . vous    |

➡ Tapez le numéro ISBN du livre ou insérez-le à l'aide d'un scanner à code barres. Cliquez ensuite sur Continuer. Sautez cette étape si le livre n'a pas de code ISBN en cliquant sur Sauter. Bien entendu, vous pouvez également annuler votre enregistrement en cliquant sur le bouton correspondant.

#### 3.1. Détail du livre

Saisissez sur l'écran suivant les données essentielles qui vous permettront par la suite une gestion aisée de vos documents.

Vous aurez trois rubriques à compléter, à savoir Détail du livre <sup>(1)</sup>, Exemplaires <sup>(2)</sup> et Liens <sup>(3)</sup>.

| éer nouveau livre     | 🍻 Importer du Web 🛛 🐺 Sauvegarder 😵 Ar                                                                       |
|-----------------------|----------------------------------------------------------------------------------------------------|
| Détail du livre       | Exemplaires Liens                                                                                            |
| Titre:                | Inconnu à cette adresse                                                                                      |
| Description:          | Il s'agit d'un échange épistolaire entre un<br>marchand juif installé à San Francisco et son ami<br>allemand |
| Mots-clés:            | 2e guerre mondiale, problématique juive, amitié,<br>trahison                                                 |
| Auteur:               | Kressmann Taylor                                                                                             |
| Editeur:              | Milan                                                                                                    |
| Collation:            |                                                                                                    |
| Divers:               |                                                                                                    |
| Collection:           |                                                                                                    |
| Année de publication: |                                                                                                    |
| Pages:                |                                                                                                    |
| ISBN:                 |                                                                                                    |
| ISSN:                 |                                                                                                    |
| EAN:                  |                                                                                                    |
| UPC:                  |                                                                                                    |
| Support:              |                                                                                                    |
| Langue:               | Français                                                                                                    |
| Politique de prêt:    | A emporter                                                                                                   |
| Catégorie:            | Acquisition / Automation                                                                                     |
| Couverture (petite):  | Uploader/Modifier                                                                                            |
| Couverture (large):   | Uploader/Modifier                                                                                            |

mploi |myLibrary| 06.2010

| C | réer nouveau livre |                       |       | 🍻 Importer du Web | 🕌 Sauvegarder | 😵 Annuler |
|---|--------------------|-----------------------|-------|-------------------|---------------|-----------|
|   | Détail du livre    | Exemplaires           | Liens |                   |               |           |
|   | Titre:             | Inconnu à cette adres | se    |                   |               |           |

Dans un premier temps, commençons par la rubrique Détails.

Pour commencer, cliquez sur **Importer du Web**<sup>(4)</sup> pour obtenir **automatiquement** les informations de base suivantes:

- le titre du livre
- le nom de l'auteur
- le nom de l'éditeur
- l'année de **publication** : il s'agit de la dernière publication en date
- les numéros ISBN, ISSN, EAN ou UPC sont des codes permettant de retrouver un livre :
  - > ISBN est le numéro d'identification des livres
  - > ISSN est le numéro d'identification des périodiques
  - > EAN est le numéro d'identification 'European article number'
  - > UPC est le numéro d'identification 'Universal product code'.

Il vaut mieux ne rien changer à ces données importées afin de ne pas risquer de créer deux fiches d'un même livre parce qu'une lettre ou un accent diffère.

• L'image de la première de couverture : il est possible de la modifier en cliquant sur **Uploader/Modifier** 

| oload d'Image                                                         | 🧮 Sauvegarder 🔗 Annu |
|-----------------------------------------------------------------------|----------------------|
| Uploader nouvelle image:                                              | Browse Uploader      |
| Largeur: 47<br>Hauteur: 75<br>If Garder Proportions<br>Redimensionner |                      |

Éventuellement le résumé de l'histoire est complété automatiquement.

Ensuite, il s'agit de compléter les rubriques restantes **manuellement**. Il n'est pas obligatoire de toutes les remplir.

- **Mots-clés**: à compléter soigneusement car ce sont les balises/tags qui rendront le livre 'recherchable' ultérieurement.
- Collation : désigne le type de reliure du livre.
- **Divers**: cette rubrique permet de définir librement un critère facilitant par la suite des recherches. Supposons par exemple un critère appelé '25 exemplaires' qui rendrait ainsi possible de rechercher tous les livres existant en bibliothèque à 25 exemplaires.
- Collection : à préciser si c'est le cas.
- Pages : permet d'indiquer le nombre de pages.
- Support : il peut être papier, vidéo ou audio.
- Langue : indique la langue du livre, le français est mis par défaut.
- **Politique de prêt**: il est important de définir la politique de prêt. Soit le livre peut être emprunté, soit il peut être consulté sur place.
- Catégorie : lier un livre à une catégorie permet de bien cataloguer et de bien retrouver les livres dans la bibliothèque. Chaque bibliothécaire a le droit de créer autant de catégories que souhaité.

Après avoir complété les détails demandés sur le livre, vous obtiendrez ce type de **fiche technique** sur votre site.

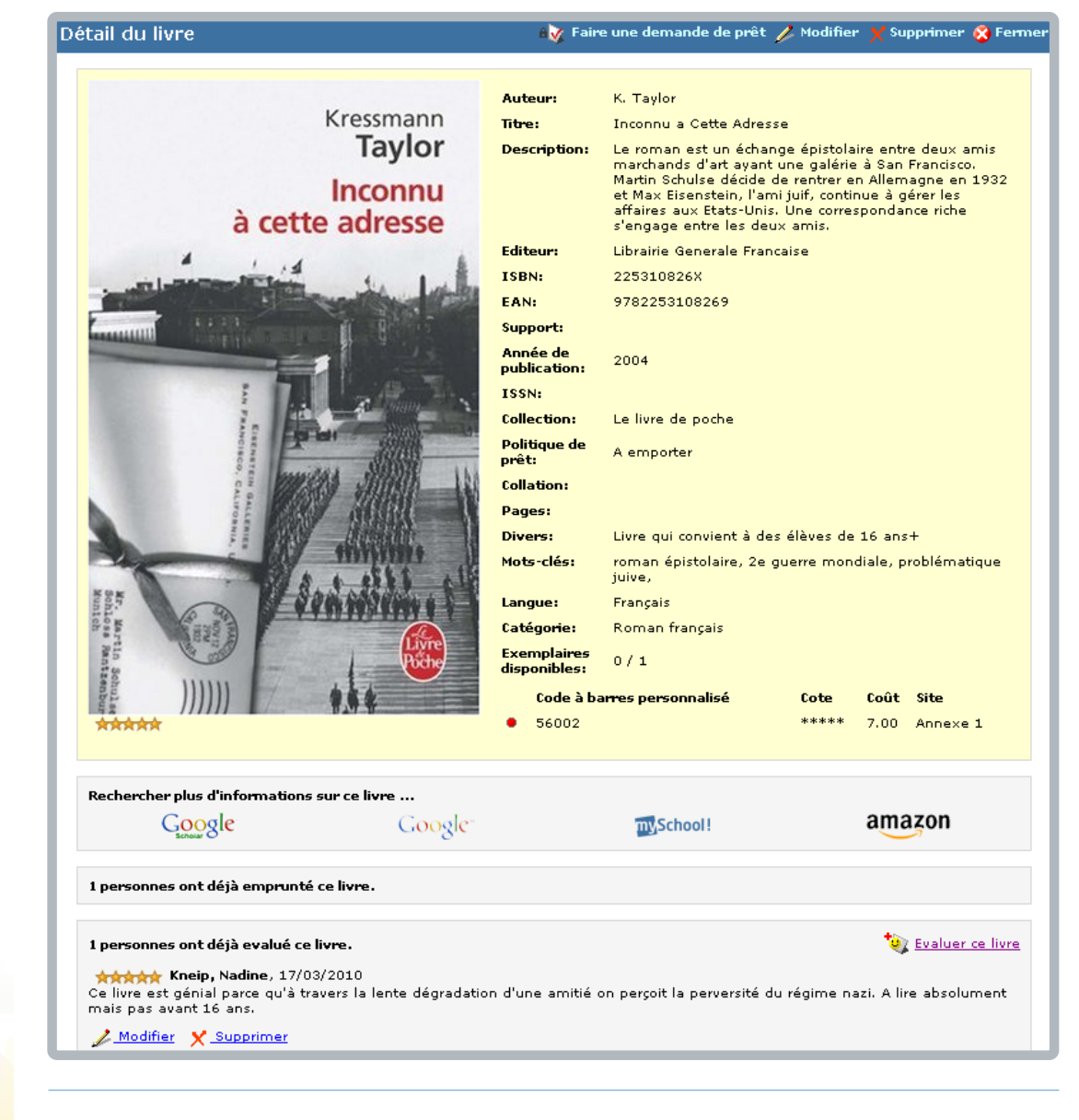

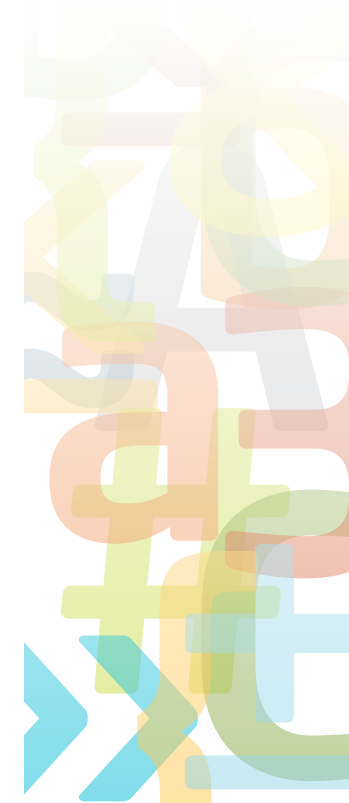

node d<mark>'emplo</mark>i |myLibrary| 06.2010

www.myschool.lu

#### 3.2. Exemplaires

ጛ Dans un deuxième temps, il s'agit de compléter la rubrique **Exemplaires**.

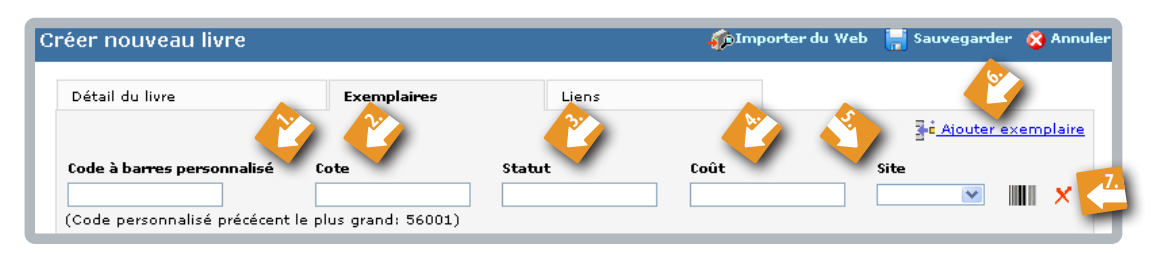

- A ce niveau, l'administrateur enregistre les **codes-barres personnalisés** <sup>(1)</sup> pour pouvoir enregistrer les exemplaires d'un même livre. Le système lui indique toujours le dernier code le plus élevé afin d'éviter des doublons.
- On peut utiliser le cartouche **Cote** <sup>(2)</sup> pour donner en tant que gestionnaire de la bibliothèque une évaluation du livre allant de 1 étoile à 5 étoiles pour rejoindre la manière d'évaluer des lecteurs, mais il est possible d'utiliser autrement cet espace.
- Par Statut <sup>(3)</sup>, il faut entendre l'état du livre, à savoir neuf, bon, moyen, mauvais....
- Le **Coût** <sup>(4)</sup> est le prix d'achat du livre.
- Le mot **Site** <sup>(5)</sup> indique le lieu où le lecteur trouve le livre. Cette mention est surtout importante lorsque l'école dispose de plusieurs salles faisant fonction de bibliothèque.
- Si l'école possède plusieurs exemplaires <sup>(6)</sup> d'un même livre, c'est l'endroit où il faut les enregistrer en cliquant sur **Ajouter exemplaire**.
- Le **petit code-barres** <sup>(7)</sup> est le code-barres personnalisé qui est à imprimer (Dymo) et à coller sur le livre concerné pour faciliter le prêt.

Après avoir saisi toutes les données, il faut cliquer sur **Sauvegarder** et les informations enregistrées dans cette rubrique se retrouveront en bas de la fiche technique sur le livre.

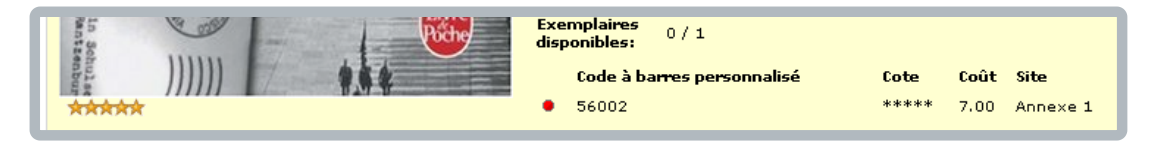

#### 3.3. Liens

Dans un troisième temps, complétons la rubrique Liens en cliquant sur Ajouter lien.

| Détail du livre Exe                      | emplaires    | Liens                      |                       |
|------------------------------------------|--------------|----------------------------|-----------------------|
| Titre                                    | Adres        | se                         | Ajouter<br>lien       |
| Kressmann Taylor - informations sur l'au | uteur http:/ | /www.hoffmann-und-campe.   | de/go/-kressmann 🗙    |
| Explications sur la diaspora juive       | /dictio      | onnaire.sensagent.com/Dias | pora%20juive/fr-fr/ 🗙 |

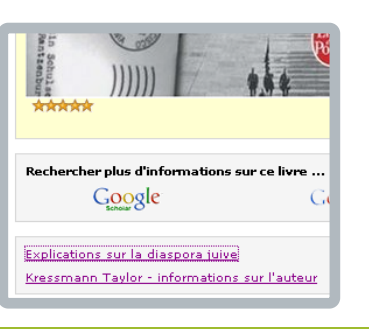

Dans de nombreux cas, il peut s'avérer intéressant d'indiquer des ressources Internet supplémentaires par rapport au livre, par rapport à l'auteur ou aux thèmes traités.

Attention, il faut indiquer très précisément les adresses Internet. Les titres données aux informations apparaîtront sur la fiche technique du livre et fonctionneront comme liens menant aux sites Internet.

#### 4. Demande d'emprunt effectuée par l'élève

A partir du moment où toutes les données sont enregistrées dans les rubriques Détails, Exemplaires et Liens, l'élève peut faire des demandes de prêt. Il a trois moyens pour chercher des livres, des films ou des documents audio, soit grâce à la rubrique Nouveaux articles <sup>(1)</sup>, soit en consultant le Catalogue <sup>(2)</sup>, soit en effectuant une Recherche <sup>(3)</sup>.

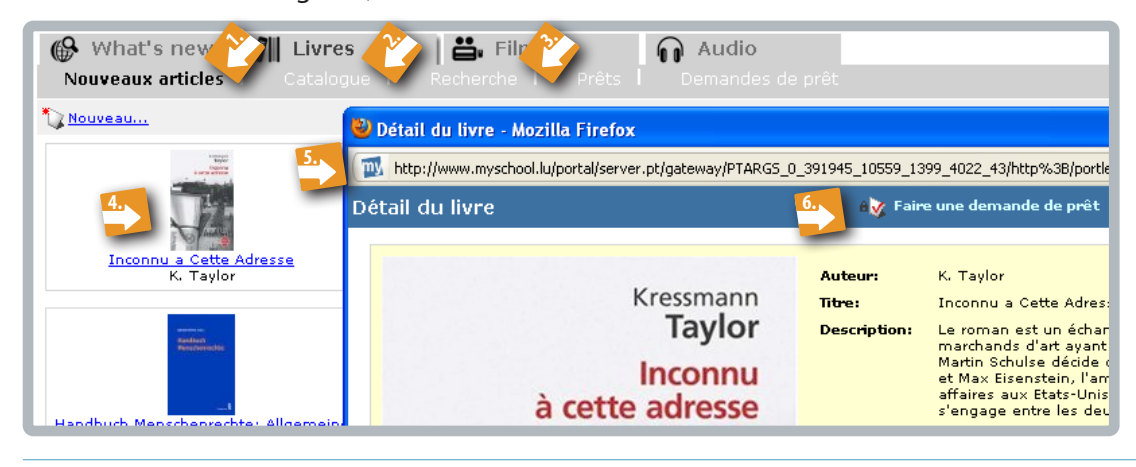

#### 4.1. Demande d'emprunt via Nouveaux articles

Sur la page de garde de la bibliothèque, il clique sur le **livre choisi** <sup>(4)</sup>, une nouvelle fenêtre avec la **fiche technique** <sup>(5)</sup> du livre s'ouvre.

Si le livre convient, il clique sur **Faire une demande de prêt** <sup>(6)</sup> et la prochaine fenêtre s'affiche. Le bouton **Parcourir** <sup>(7)</sup> permet à l'élève de sélectionner son nom d'utilisateur.

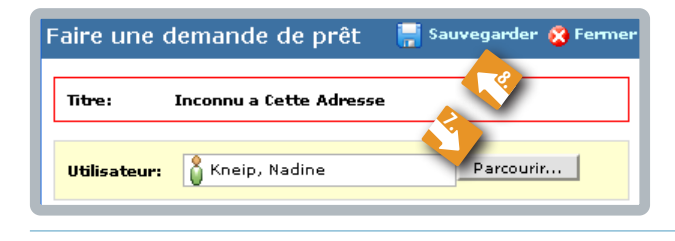

Ensuite, il **sauvegarde sa demande** <sup>(8)</sup>. Celle-ci est enregistrée et l'administrateur la traitera dans les délais et selon les règles en vigueur dans son école.

#### 4.2. Demande d'emprunt via Catalogue

En cliquant sur **Catalogue**, l'élève voit apparaître tous les livres de la bibliothèque. Il parcourt la liste ou effectue divers classements grâce aux flèches a vant d'arrêter son choix et de cliquer sur l'icône v pour passer sa demande d'emprunt (*détails voir sous point 4.1.*). Signalons que cette **méthode de recherche** puis **d'emprunt** est **déconseillée**. Il peut en effet s'avérer difficile de trouver un certain auteur car dans la saisie des données, il n'existe qu'un seul champ pour indiquer l'auteur. La moindre variation de saisie à ce niveau du genre *K. Taylor* ou *Kressmann Taylor* rend donc la recherche plus que fastidieuse.

L'icône 🏪 donne des précisions sur l'emprunt.

| What'<br>Nouveaux | s new            | Livres<br>Catalogue                                  | Rechercher   | F <b>ilm</b><br>e I Pr | êts I I            | <b>Audio</b><br>Demandes ( | de prêt        | v2.5 🎾  |
|-------------------|------------------|------------------------------------------------------|--------------|------------------------|--------------------|----------------------------|----------------|---------|
| Toutes les cat    | tégories (1711   | ) 💌                                                  | Nouveau      | <u> 🗙 Supp</u>         | <u>primer</u>      | 44                         | 1-10 💌 🍽       | ±🐼 🛄 🗰  |
|                   | 🔺 Auteur 👻       | 🔺 Titre 🔻                                            | Code 🔺       | Langue 🔻               | Site               | Exemplaires                | 🔺 Catégorie 🔻  |         |
|                   | Werner<br>Färber | <u>Kleine</u><br>Zaubergeschichten.<br>Sonderausgabe | . H00531 All | emand                  | Klass<br>Steinmetz | 1/1 🖕                      | Bildwörterbuch | ₩ ∓Ø 9Ø |
|                   |                  |                                                      |              |                        |                    |                            |                |         |

mploi |myLibrary| 06.201

#### 4.3. Demande d'emprunt via Recherche

L'élève qui souhaite emprunter un livre en particulier, peut le trouver en cliquant sur **Recherche** et en complétant ensuite les données demandées. Attention : les **critères** de recherche **s'additionnent**, ce qui signifie que le logiciel cherche à trouver un livre réunissant tous les critères indiqués dans le formulaire. On a donc plus de chance de trouver un certain livre en ne précisant qu'une ou deux données sures.

| 🚱 What's new 🛛 🕅 Livres              | 븝 Film                | Audio                   |
|--------------------------------------|-----------------------|-------------------------|
|                                      | l Recherche Prêts l   |                         |
| 🙀 Formulaire de Recherche 🏷 Nouveau. | 🗙 Supprimer           |                         |
|                                      | -                     |                         |
|                                      | Auteur:               | Kressmann               |
|                                      | Titre:                | Inconnu à cette adresse |
|                                      | Mots-clés:            | nazisme                 |
|                                      | ISBN:                 |                         |
|                                      | Catégorie:            | Roman français 💌        |
|                                      | Année de publication: | 1938                    |
|                                      |                       | Recherche               |

Après avoir trouvé le livre, l'élève clique sur l'icône et suit les étapes de la demande d'emprunt décrite sous le point 4.1..

| Formulaire | 🔊 Formulaire de Recherche 🏷 Nouveau 🗙 Supprimer |                                |                              |            |       |             |                         |  |  |
|------------|-------------------------------------------------|--------------------------------|------------------------------|------------|-------|-------------|-------------------------|--|--|
|            | 🔺 Auteur 🔻                                      | 🔺 Titre 🔻                      | 🔺 Editeur 👻                  | 🔺 ISBN 👻   | Code  | Exemplaires |                         |  |  |
|            | K. Taylor                                       | <u>Inconnu a Cette Adresse</u> | Librairie Generale Francaise | 225310826X | 56002 | 0/1 🔸       | ₩ 7 <u>3</u> 8 <u>3</u> |  |  |

→ Bien entendu, l'élève peut à tout moment effectuer une nouvelle recherche en cliquant sur **Formulaire de Recherche**.

#### 5. Prêt accordé par l'administrateur

Le premier écran du prêt demande à l'administrateur de **scanner le code-barres de** l'utilisateur c'est-à-dire de l'élève ou de toute autre personne empruntant le livre et non pas celui du livre-même. Ce code-barres représente la matricule de l'emprunteur et se trouve habituellement sur la carte d'élève ou d'enseignant.

| Faire un prêt                                       | 😵 Sauter 😵 Fermer |
|-----------------------------------------------------|-------------------|
| Titre: Inconnu a Cette Adresse                      |                   |
| 🔥 Veuillez scanner le code-barres de l'utilisateur: |                   |

→ Pour gérer les demandes de prêt, l'administrateur clique sur Demandes de prêt sur la page de garde de l'objet concerné, que ce soit les livres, les documents vidéo ou audio.

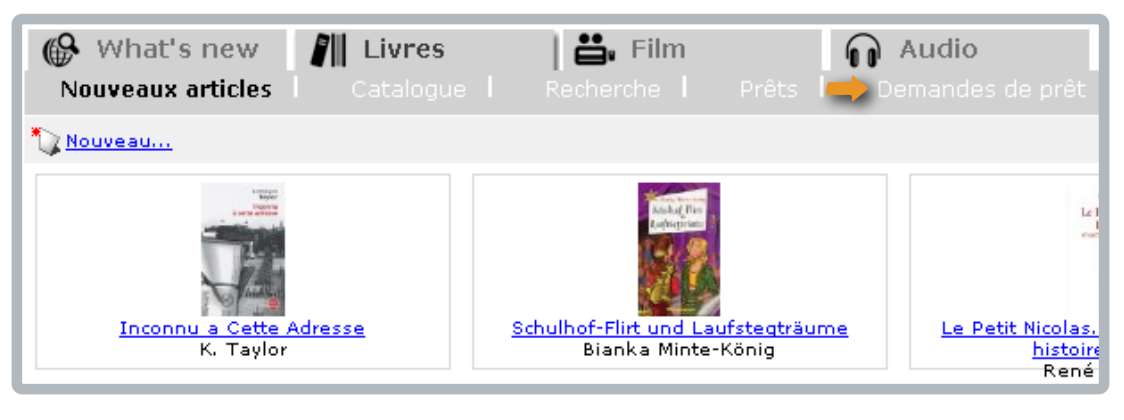

Il découvre la liste des prêts demandés.

→ L'administrateur traite ensuite un à un les prêts en cliquant sur l'icône ±w].
 Bien entendu, il est toujours possible de modifier le prêt en cliquant sur l'icône du stylo µ ou de supprimer le prêt en cliquant sur l'icône X.

Dès qu'un prêt est effectué, le nom disparaît de la liste des prêts demandés.

| 🚱 What's new 🛛 🕅  | Livres     | 🐪 Film 🕠 Audio                    |      |                     |        |
|-------------------|------------|-----------------------------------|------|---------------------|--------|
|                   |            | ierche I Prets I Demandes de pret |      |                     | v2.5 🌽 |
| X Supprimer       |            |                                   |      |                     | ±🐼 💷 🕅 |
| 🔄 🔺 Utilisateur 🔻 | 🔺 Classe 🔻 | 🔺 Livre 🔻                         | Cote | ▲ Date d'activation |        |
| 🗌 Kneip, Nadine   | -          | Inconnu a Cette Adresse           | **** | 17/03/2010 09:28    | 🌽 ±⊠g  |
| Weber, Claude     | -          | Das große Flugzeugtypenbuch       |      | 14/04/2010 10:30    | 🔑 ±🐼   |
| Weber, Claude     | -          | Orbit                             |      | 14/04/2010 10:30    | ∠ ±🐼   |
| Weber, Claude     | -          | 1984                              | ,    | 14/04/2010 10:31    | 🔑 ±🐼   |
| Leesch, Chris     | -          | Le facteur fatal                  |      | 14/04/2010 10:31    | 🌽 ±🐼   |
| Leesch, Chris     | -          | The MIDI Files                    |      | 14/04/2010 10:31    | 🌽 ±🐼   |

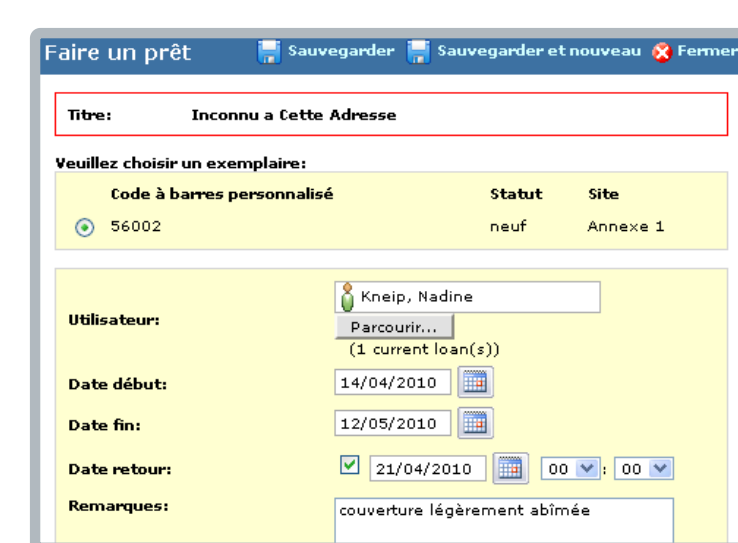

En cliquant donc sur l'icône  $\pm \sqrt{2}$  l'écran suivant apparaît.

Il s'agit de définir la **durée** du prêt, qui est modifiable selon les souhaits de l'établissement. La **date de** retour effective du livre sera mise automatiquement lors du retour effectif. Il est possible de noter d'éventuelles remarques du genre 'couverture abîmée', 'exemplaire neuf'...

Enregistrez ensuite le prêt en cliquant sur **Sauvegarder** ou **Sauvegarder et nouveau** si l'on souhaite traiter un deuxième prêt. Si ce livre est déjà prêté, l'administrateur voit apparaître la remarque **ce prêt se recouvre avec un autre**.

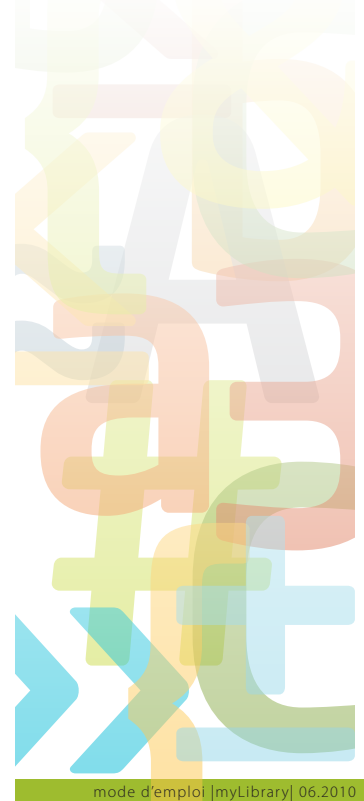

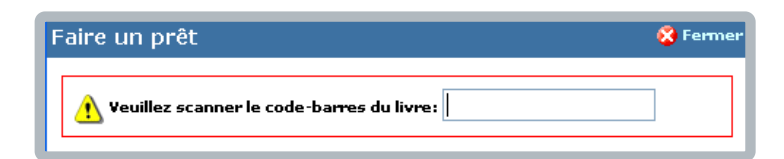

Au moment de l'enregistrement du prêt, une nouvelle fenêtre s'ouvre et il faut **scanner le code-barres du livre**.

Pour visualiser et gérer les prêts accordés, l'administrateur clique sur **Prêts** <sup>(1)</sup> et la liste des livres sortis apparaît.

| ¢ | What's new       | w <b>I∥IL</b><br>is I Cat | ivres   📇 📢<br>alogue   Recherche                               | Prêts    | <b>Audio</b><br>Demandes de prêt |            |            |                  | V2.5 🎤          |
|---|------------------|---------------------------|-----------------------------------------------------------------|----------|----------------------------------|------------|------------|------------------|-----------------|
| X | Supprimer        |                           |                                                                 |          |                                  |            | 🗹 Cache    | er les prêts ret | ournés ±🐼 🛄 🗰   |
|   | 🛦 Utilisateur 👻  | 🔺 Classe 🔻                | 🔺 Livre 🔻                                                       | ▲ Co'n ▼ | 🔺 Code à barres personnalisé     | 🕶 🔺 Site 🗸 | 🔺 Début 🔻  | 🔺 Fin 👻          | 🔺 Retour 👻      |
|   | Leesch, Chris    | -                         | The MIDI Files                                                  | <b>N</b> |                                  | -          | 14/04/2010 | 12/05/2010       | 3.              |
|   | Weber, Claude    | -                         | Orbit                                                           |          | -                                | -          | 14/04/2010 | 12/05/2010       |                 |
|   | Kneip, Nadine    | -                         | Inconnu a Cette Adresse                                         | ****     | 56002                            | Anne×e 1   | 17/03/2010 | 14/04/2010       | 🔕 🦾<br>🖉<br>न्र |
|   | Weber, Claude    | -                         | 100 Olympische Highlights                                       |          | -                                | -          | 11/12/2009 | 08/01/2010       | 😫 🦾<br>🖉<br>न   |
|   | Weber, Claude    | -                         | Microsoft ASP.NET Step by<br>Step (Step By Step<br>(Microsoft)) |          | -                                |            | 20/10/2009 | 17/11/2009       | 🎒 🄙<br>ノ<br>平(家 |
|   | DEVELTER, Gilles |                           | Harry Potter und der<br>Halbblutprinz. Band 6                   |          |                                  |            | 23/01/2007 | 20/02/2007       | 🔕 🧆<br>ノ<br>〒33 |

#### 6. Gestion du retour de prêt

Lorsque l'élève rend le livre, l'administrateur clique sur l'icône 🔢 (2) et l'écran suivant s'affiche.

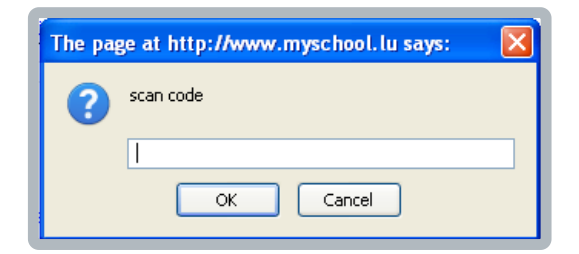

L'administrateur scanne alors le code-barres de la carte de l'élève. Ainsi, il visualisera uniquement les prêts de cet enfant. En cliquant ensuite sur l'icône i (3) le livre emprunté disparaît de la liste car il est considéré comme retourné dans la bibliothèque.

Il est possible de consulter la liste des prêts <sup>(4)</sup> soit en incluant, soit en excluant les livres déjà retournés.

Les flèches 🔼 🐨 (5) permettent de classer par ordre alphabétique, numérique ou chronologique les prêts.

L'icône servet de générer une liste des livres en retard de l'utilisateur concerné (au format PDF), c'est-à-dire les livres dont la date de retour est dépassée.

L'icône du réveil 😫 permet d'envoyer par courriel un rappel aux retardataires.

Bien entendu l'administrateur peut tout comme l'élève faire une recherche pour retrouver un livre précis (détails voir sous 4.3.).

mploi |myLibrary| 06.201

#### 7. Opinion du lecteur

Le lecteur a la possibilité de rechercher des **informations** sur le livre en cliquant sur les logos <sup>(1)</sup> de Google, mySchool! ou amazon et il peut **évaluer** <sup>(2)</sup> le livre en donnant son avis. Il suffit de cliquer sur la phrase l'invitant à donner son opinion.

|    | Kr. Martin Bol                                               | Mots-clés:<br>Langue:<br>Catégorie:<br>Exemplaires<br>dienonibles: | roman épistolaire, 2e guerre mondiale,<br>problématique juive,<br>Français<br>Roman français<br>0 / 1 |
|----|--------------------------------------------------------------|--------------------------------------------------------------------|----------------------------------------------------------------------------------------------------|
|    |                                                              | Code à ba                                                          | arres personnalisé Cote Coût Site                                                                     |
| 1. | Rechercher plus d'informations sur ce livre<br>Google Google | ,                                                                  | TSchool! amazon                                                                                       |
|    | 1 personnes ont déjà emprunté ce livre.                      |                                                                    |                                                                                                    |
| 2. | 🥸 Soyez le premier/la première à évaluer ce livre!           |                                                                    |                                                                                                    |

Il ne faut pas oublier d'attribuer une **appréciation chiffrée** de 1 à 5, cinq étant le meilleur score, avant d'enregistrer en cliquant en haut à droite sur **Sauvegarder**.

| ohul at                | disponib<br>Cod                                                                                                    | les: U/1<br>e à barres personnalisé | Cote | Coût | Site |
|------------------------|----------------------------------------------------------------------------------------------------|-------------------------------------|------|------|------|
| Score:<br>Evaluations: | 5<br>Ce livre est génial parce qu'à travers la len<br>d'une amitié on perçoit la perversité du réq<br>lire absolument mais pas avant 16 ans. | te dégradation<br>jime nazi. A      |      |      |      |

**T**out de suite l'évaluation apparaîtra sur la fiche du livre. Chaque lecteur a le droit de **rajouter** <sup>(1)</sup> son **opinion**, ce qui est intéressant pour tous ceux qui souhaitent par la suite emprunter le livre.

On peut bien entendu supprimer ou modifier <sup>(2)</sup> ses propres commentaires.

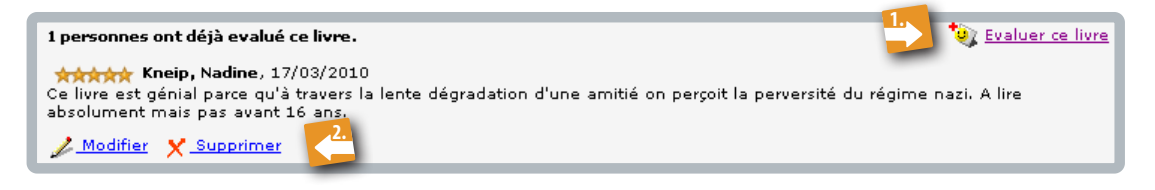

#### 8. Gestion des livres – configuration des paramètres

#### 8.1. Configuration générale

En cliquant sur le l'icône du stylo *l*, l'administrateur de la médiathèque accède aux paramètres configurables des différentes rubriques groupées sous **Général**, **Livres**, **Film** et **Audio**.

Seul l'administrateur peut choisir les paramètres de la configuration générale. Il peut les changer et les adapter à tout moment selon les besoins de l'école.

| 🚱 What's new 🛛 📶 Livres                                                                                                    | 븝, Film                                                                                                    | 🔒 Audio                                                           |                                                                          |        |
|----------------------------------------------------------------------------------------------------|----------------------------------------------------------------------------------------------------|-------------------------------------------------------------------|--------------------------------------------------------------------------|--------|
|                                                                                                    |                                                                                                    |                                                                   |                                                                          | v2.5 🏒 |
| Général                                                                                                    | Livres                                                                                                    | Film                                                              | Audio                                                                    |        |
| <ul> <li>Configuration</li> <li>Exporter prêts</li> <li>Modifier l'image d'en-tête</li> <li>Courriels de notification</li> <li>Securité</li> </ul> | <ul> <li>Exporter Livres</li> <li>Colonnes optionnelles</li> <li>Gestion des catégories</li> <li>Gestion des auteurs</li> <li>Gestion des éditeurs</li> </ul> | <ul> <li>Exporter Films</li> <li>Colonnes optionnelles</li> </ul> | <ul> <li>Exporter objets audio</li> <li>Colonnes optionnelles</li> </ul> |        |
| Generer codes a barres des utilisateurs                                                                                                    | <ul> <li>Gestion des sites</li> </ul>                                                                                                    |                                                                   |                                                                          |        |

#### 8.1.1. Configuration

| Configuration                                 |                         | 🕌 Sauvegarder 🛛 😵 Annuler         |  |  |  |
|-----------------------------------------------|-------------------------|-----------------------------------|--|--|--|
| Fonctionnalités activ                         | vées                    |                                   |  |  |  |
| Catalogue de                                  | 🗹 Catalogue de<br>films | Catalogue d'enregistrements audio |  |  |  |
| 🗹 Prêts                                       | 🗹 Prêts                 | 🗹 Prêts                           |  |  |  |
| ☑ Demandes de<br>prêt                         | ☑ Demandes de<br>prêt   | 🗹 Demandes de prêt                |  |  |  |
| Apparences:                                   |                         | Classic 💌                         |  |  |  |
| Langue par défaut:                            |                         | -                                 |  |  |  |
| Éléments par page:                            |                         | 10 💌                              |  |  |  |
| Durée de prêt par dé                          | faut:                   | 28 jours                          |  |  |  |
| Durée par défaut d'u<br>prêt:                 | ine demande de          | 72 heures                         |  |  |  |
| Activer scan de codes-barres d'objets         |                         |                                   |  |  |  |
| Activer scan de codes-barres des utilisateurs |                         |                                   |  |  |  |
| Démarrer avec:                                |                         | Nouveaux articles 💌               |  |  |  |

- 1. Il s'agit de préciser d'abord les fonctionnalités qu'on souhaite activer c'est-à-dire rendre visibles et accessibles aux utilisateurs de la médiathèque.
- **5**2. **Apparences**: pour l'instant seul l'apparence classique existe.
- 3. Selon le public visé, le gestionnaire choisit la langue véhiculaire du site à savoir luxembourgeois, allemand, anglais ou français, cette dernière étant la langue par défaut.
- **5**4. Il définit aussi le **nombre d'éléments** qui s'affichent par page: 10, 25, 50 ou 100.
- 5. Il est important également de préciser la durée du prêt, de la demande de prêt, d'activer le scan des codes-barres aussi bien des livres, films ou documents audio que ceux des élèves ou enseignants qui empruntent ces objets. En dernier, il faut définir la rubrique qui s'affiche en premier lorsqu'un utilisateur rentre dans la bibliothèque, soit les nouveaux articles, soit le catalogue, soit la fonction de la recherche.

#### 8.1.2. Exporter prêts

En cliquant sur **Exporter prêts**, un nouvel écran qui demande si l'on souhaite ouvrir ou sauvegarder les données des prêts dans un fichier Excel s'ouvre. Après avoir choisi, il faut cliquer sur **OK**.

| Général                                                                                    | Livres                                                 | Film                              |
|--------------------------------------------------------------------------------------------|--------------------------------------------------------|-----------------------------------|
| <ul> <li>Configuration</li> </ul>                                                          | Exporter Livres                                        | <ul> <li>Exporter Filr</li> </ul> |
| <ul> <li>Exporter prets</li> <li>Modifier l'image d</li> <li>Courriels de notif</li> </ul> | Opening myLibrary Demo.xls                             |                                   |
| <ul> <li>Securité</li> <li>Générer codes à</li> </ul>                                      | You have chosen to open                                |                                   |
|                                                                                            | 🔄 myLibrary Demo.xls                                   |                                   |
|                                                                                            | which is a: Feuille de calcul Microsoft Excel          |                                   |
| puriable @ MENED / CTE                                                                     | from: http://www.myschool.lu                           |                                   |
| Synghe (S MERTP / OTE                                                                      | What should Firefox do with this file?                 | <sup>1</sup>                      |
|                                                                                            | Open with Microsoft Office Excel (default)             | ~                                 |
|                                                                                            | ○ Save File                                            |                                   |
|                                                                                            | Do this automatically for files like this from now on. |                                   |
|                                                                                            |                                                        |                                   |
|                                                                                            | ОК                                                     | Cancel                            |

Il peut en effet s'avérer utile de traiter les prêts sous Excel ce qui permet différents classements voire même des statistiques. A noter que les données des colonnes sont préprogrammées.

| × N | Microsoft Excel - myLibrary Demo-8 [Lecture seule]                    |        |              |             |           |            |                                                                                                    |            |             |       |
|-----|-----------------------------------------------------------------------|--------|--------------|-------------|-----------|------------|----------------------------------------------------------------------------------------------------|------------|-------------|-------|
| :2) | 🕙 Fichier Edition Affichage Insertion Format Outils Données Fenêtre ? |        |              |             |           |            |                                                                                                    |            |             |       |
| 1   | 📂 🖬 💪                                                                 | a a 🗅  | ABC 🕄 👌      | 6 🗈 🛍 •     | 🍼   🔊 🗸 ( | - 🖓 😒      | $\Sigma \rightarrow \begin{array}{c} A \\ Z \end{array} \downarrow \begin{array}{c} Z \\ A \end{array}$ | l 🗓 🦓 1    | .00% 🝷 🕜    | -     |
|     | K9                                                                    | ▼ fx   |              |             |           |            |                                                                                                    |            |             |       |
|     | A                                                                     | В      | С            | D           | E         | F          | G                                                                                                    | Н          |             |       |
| 1   | Utilisateur                                                           | Classe | Titre de l'o | Type de l'o | Cote      | Code à bar | Date début                                                                                              | Date fin   | Date retour | r     |
| 2   | Leesch, Chr                                                           | -      | 1984         | Livre       |           | 00014      | 12/09/2006                                                                                              | 10/10/2006 | 06/11/2007  | 15:5  |
| 3   | Weber, Clau                                                           | -      | 1984         | Livre       |           | 00015      | 02/07/2009                                                                                              | 30/07/2009 | 02/07/2009  | 15:5  |
| 4   | Weber, Clau                                                           | -      | Das große F  | Livre       |           |            | 14/04/2010                                                                                              | 12/05/2010 | 21/04/2010  | 09:0( |
| 5   | DEVELTER                                                              | -      | 'Euthanasie' | Livre       |           | 1820020001 | 06/11/2007                                                                                              | 04/12/2007 | 01/02/2008  | 14:3( |
| 6   | DEVELTER                                                              | -      | 'Euthanasie' | Livre       |           | 1820020001 | 23/04/2007                                                                                              | 21/05/2007 | 16/05/2007  | 15:2  |
| 7   | Kneip, Nadii                                                          | -      | Inconnu a C  | Livre       | *****     | 56002      | 17/03/2010                                                                                              | 14/04/2010 |             |       |
| 8   | Kneip, Nadii                                                          | -      | Mystic River | Film        |           |            | 28/04/2010                                                                                              | 26/05/2010 |             |       |

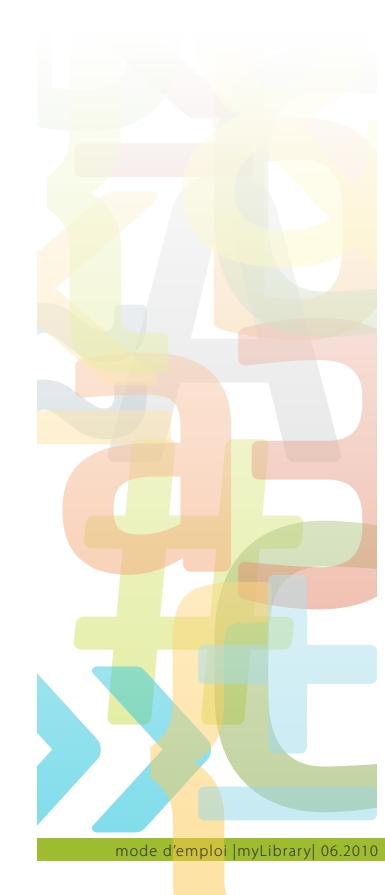

#### 8.1.3. Modifier l'image d'en-tête

| 📛, Fil                     |
|----------------------------|
| Livres                     |
| Expc<br>Colo               |
| • Gest<br>• Gest<br>• Gest |
|                            |

Il est très simple de changer l'image d'en-tête de la médiathèque, mais il faut l'avoir préalablement enregistrée sur votre ordinateur.

On la recherche sur son ordinateur en cliquant sur **Browse**, puis on la choisit en la surlignant et en cliquant sur **Open**.

| Modifier l'ir                                     | nage d'en-té   | ête          | 🕌 Sauvegarder | 😵 Annuler |        |  |
|---------------------------------------------------|----------------|--------------|---------------|-----------|--------|--|
| Uploader nou<br>image:                            | velle          | ploader      | Browse        |           |        |  |
| File Upload                                       |                |              |               |           |        |  |
| Look in:                                          | 🛅 Sample Pictu | ıres         | G 2           | 🤊 📂 🛄 -   |        |  |
| My Recent<br>Documents<br>Desktop<br>My Documents | Blue hills     |              |               |           |        |  |
|                                                   |                |              |               |           |        |  |
|                                                   | File name:     | Water lilies |               | <b>~</b>  | Open   |  |
| My Network                                        | Files of type: | All Files    |               | ✓         | Cancel |  |

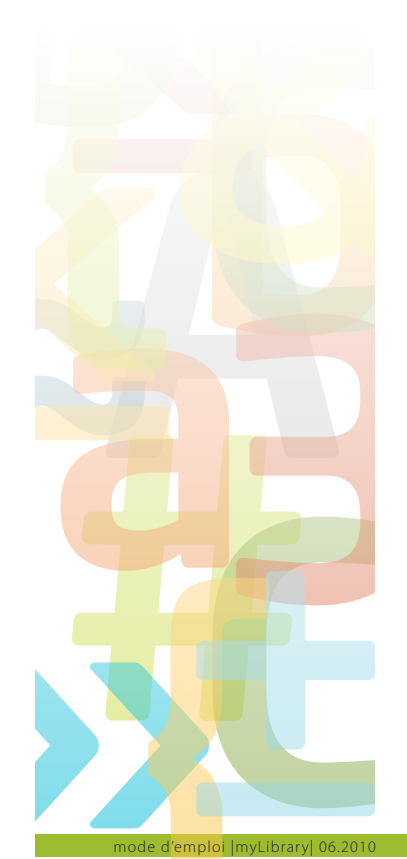

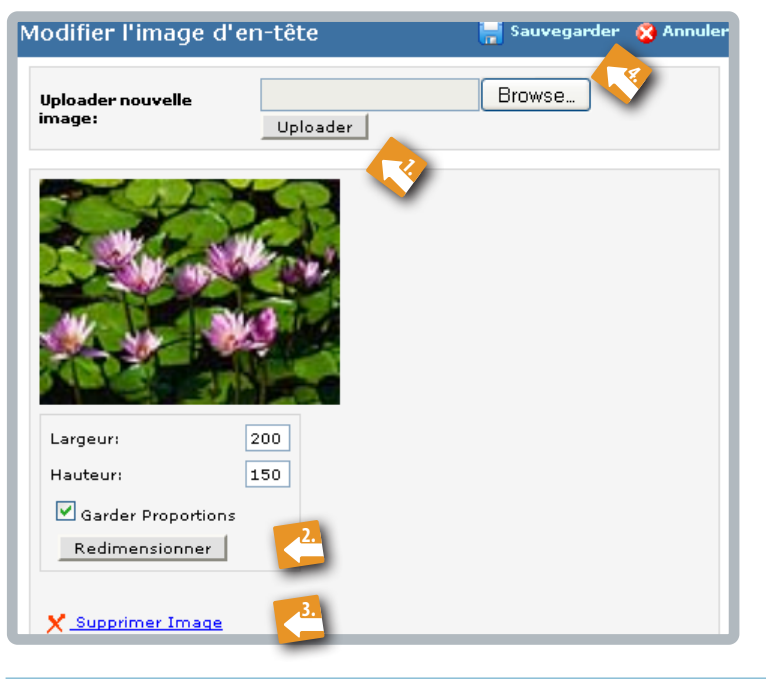

Sur le prochain écran, il faut cliquer **Uploader** <sup>(1)</sup> pour faire apparaître l'image. On peut la **redimensionner** <sup>(2)</sup> à ce moment-là, en gardant les proportions ou non. Bien entendu, on peut également **supprimer** <sup>(3)</sup> l'image si l'on estime s'être trompé. En cliquant sur **Sauvegarder** <sup>(4)</sup>, l'image apparaît comme en-tête de la médiathèque.

| Courriels de notific                                                      | ation                                                                                          | 듺 Sau                                                               | vegarder 🔇              | Fermer |
|---------------------------------------------------------------------------|------------------------------------------------------------------------------------------------|---------------------------------------------------------------------|-------------------------|--------|
| Modifier Notification:                                                    | Rappel de retou<br>Rappel de retou<br>Activation de de                                         | ır de livre<br>ır de livre<br>mande de prêt de                      | e livre                 |        |
| Rappel de retour de livr<br>Moien (Loan.User),<br>Bréng w.e.g. d'Buch (Bo | Rappel de retou<br>Activation de de<br>Rappel de retou<br>Activation de de<br>pok.Title} erem. | ir de film '<br>mande de prêt de<br>ir d'audio<br>mande de prêt d'a | i film<br>audio         |        |
|                                                                           |                                                                                                |                                                                     |                         |        |
|                                                                           |                                                                                                |                                                                     |                         |        |
|                                                                           |                                                                                                |                                                                     |                         |        |
| Variables disponibles                                                     |                                                                                                |                                                                     |                         |        |
| {Loan.StartDate} Date                                                     | début                                                                                          | {Loan.User}                                                         | Nom de<br>l'utilisateur |        |
| {Loan.EndDate} Date :<br>{Book Title} Titre                               | fin<br>du liure                                                                                | {Loan.UserClass}                                                    | Classe                  |        |
| {Book.Code} Code<br>perso                                                 | à barres<br>nnalisé                                                                            | {Portlet.Name}                                                      | Nom du por              | tlet   |

#### 8.1.4. Courriels de notification

Les courriels de notification permettent d'automatiser une partie de l'échange avec les utilisateurs de la médiathèque en utilisant certains paramètres prédéfinis. Il s'agit de **variables** comme par exemple l'utilisateur, le livre emprunté, les dates du prêt... qui sont mis à disposition sous accolades que l'on utilise soit on les tapant, soit en effectuant un simple copier/coller.

Le gestionnaire a le choix entre **2 types de courriels**, à savoir le rappel (d'un livre, d'un film, d'un document audio) et l'activation de la demande de prêt (d'un livre, d'un film, d'un document audio). Bien entendu, le choix de la langue de la lettre est libre. L'envoi des courriels n'est pas automatique, mais doit être initié par l'administrateur à partir de l'écran de gestion des prêts (voir 6.).

#### 8.1.5. Sécurité

A cet endroit, il est possible de définir et d'ajouter des utilisateurs ou groupes d'utilisateurs ayant des droits de gestionnaire de la médiathèque. Ensuite, il faut cocher jusqu'où vont leurs droits.

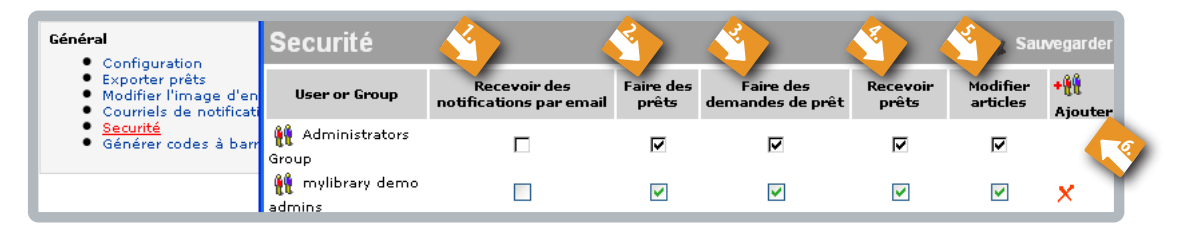

Toute la communauté scolaire, c'est-à-dire tous les emprunteurs potentiels de livres, de films ou de documents audio sont à activer pour les **prêts** <sup>(3)</sup> <sup>(4)</sup> et éventuellement pour la **réception de courriels** <sup>(1)</sup> si l'établissement décide de les automatiser.

Les fonctionnalités **Faire des prêts** <sup>(2)</sup> et **Modifier articles** <sup>(5)</sup> sont réservées aux administrateurs de la médiathèque. Pour rajouter un utilisateur, il suffit de cliquer sur **Ajouter** <sup>(6)</sup>, un **nouvel écran** s'ouvre <sup>(7)</sup> et le plus simple est d'y faire une recherche. Afin d'éviter des confusions

dues à d'éventuels homonymes du genre Jean Schmit, il est conseillé de rechercher l'utilisateur par son login mySchool!. Insistons cependant qu'il est rare d'ajouter un seul utilisateur, car en principe, les administrateurs et les utilisateurs font partie d'un groupe.

| Sélectionner utilisater<br>groupes | urs et Ok Annuler    |
|------------------------------------|----------------------|
| Rechercher :                       | objet quelconque 💌 🔦 |
| Sélectionner utilisateurs et gr    | oupes                |
| 🖯 📄 Admin Objects Directo          | ory A                |
| 🗄 📄 Répertoire Actif               |                      |
| 🗄 📄 Activity Service               | T 1                  |
|                                    |                      |

mploi |myLibrary| 06.201

#### 8.1.6. Générer codes-barres à des utilisateurs

En principe, tous les codes-barres des élèves et des enseignants existent et se trouvent sur leurs cartes respectives. Il suffit donc de rechercher et de cocher les utilisateurs concernés par un prêt et de cliquer ensuite sur **Exporter**. Les codes barres sont alors générés sur l'ordinateur et peuvent être imprimés grâce à une imprimante *Dymo*.

Cette fonctionnalité est utile si l'école souhaite imprimer ses propres cartes d'élèves ou d'enseignants.

| Général                                                                                      | Générer codes à barres des utilisateurs 🛛 🕞 Exporter 😣 Fermer |
|----------------------------------------------------------------------------------------------|---------------------------------------------------------------|
| <ul> <li>Configuration</li> <li>Exporter prêts</li> <li>Modifier l'image d'</li> </ul>       |                                                               |
| <ul> <li>Courriels de notific</li> <li>Securité</li> <li><u>Générer codes à b</u></li> </ul> | Kneip, Nadine (KneNa242, )                                    |
|                                                                                              | Leesch, Chris (LeeCh133, )                                    |
|                                                                                              | Mauroy, Frédéric (MauFr434, )                                 |
| pyright © <u>MENFP</u> / <u>CTE</u>                                                          | Meder, Charles (MedCh218, )                                   |
|                                                                                              | Weber, Claude (WebCl253, )                                    |
|                                                                                              | Weiler, Daniel (WeiDa277, )                                   |
|                                                                                              | weis, Frank (weifr259, )                                      |

#### 8.2. Configuration des livres

#### 8.2.1. Exporter des livres

**Exporter des livres** signifie exporter la liste de tous les livres répertoriés sur une liste Excel. Tous les paramètres encodés (cf. 3.1.) s'y retrouvent et l'administrateur peut traiter ces données comme bon lui semble et selon les nécessités de l'école.

| Général                                                                                                    | Livres                                                                                                    | Opening myLibrary Demo.xls                                                                                                |
|----------------------------------------------------------------------------------------------------|----------------------------------------------------------------------------------------------------|----------------------------------------------------------------------------------------------------|
| <ul> <li>Configuration</li> <li>Exporter prêts</li> <li>Modifier l'image d'en-tête</li> <li>Courriels de notification</li> <li>Securité</li> <li>Générer codes à barres de</li> </ul> | Exporter Livres     Colonnes optionne     Gestion des catégo     Gestion des auteuu     Gestion des sites     sutilisateurs | les<br>ries<br><b>myLibrary Demo.xls</b><br>which is a: Feuille de calcul Microsoft Excel<br>from: http://www.myschool.lu |
|                                                                                                    |                                                                                                    | What should Firefox do with this file?                                                                                    |
| Copyright © <u>MENFP</u> / <u>CTE</u>                                                                                                    | Portail élèves                                                                                                    | Save File     Do this <u>a</u> utomatically for files like this from now on.                                              |

|   | A            | В          | C            | D          | E          | F       | G           | Н   | 1      | J     | K    | L    | M    | N          | 0         | P     | Q      | R           | S         | T          | U          |
|---|--------------|------------|--------------|------------|------------|---------|-------------|-----|--------|-------|------|------|------|------------|-----------|-------|--------|-------------|-----------|------------|------------|
| 1 | Auteur       | Titre      | Editeur      | ISBN       | Code à bai | Support | Politique ( | EAN | Langue | Année | ISSN | Cote | Site | Collection | Collation | Pages | Divers | Description | Mots-clés | Catégorie  | Evaluation |
| 2 | Hardcastle,  | Mantolas E | r Ravensburg | 3473519138 |            |         | A emporter  |     |        |       |      |      |      |            |           |       |        |             |           | Roman jeun | -/5        |
| 3 | Östman, Na   | Siegesschl | e Arena      | 3401017993 |            |         | A emporter  |     |        |       |      |      |      |            |           |       |        |             |           | Roman jeun | 1/5        |
| 4 | Junge, Male  | Angst um N | /Ravensburg  | 3473519200 |            |         | A emporter  |     |        |       |      |      |      |            |           |       |        |             |           | Roman jeun | -/5        |
| 5 | Lovell, Jim/ | Apollo 13  | Goldmann     | 3422429986 |            |         | A emporter  |     |        |       |      |      |      |            |           |       |        |             |           | Roman ciné | -/5        |

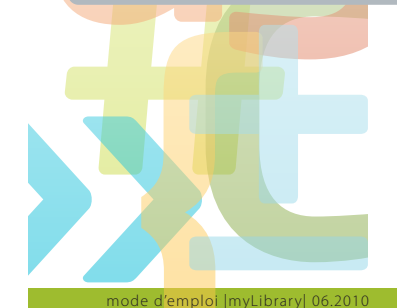

Comme mentionné sous 8.1.2., il peut s'avérer utile de traiter les prêts sous Excel. En effet, différents classements voire même des statistiques sont possibles. A noter que les données des colonnes sont préprogrammées.

#### 8.2.2. Colonnes optionnelles

| Colonnes optionnelles      |           | 📑 Sauveg        | arder 🔞 Annulei |
|----------------------------|-----------|-----------------|-----------------|
| Colonnes                   | Catalogue | Détail du livre | Recherche       |
| Editeur                    | <b>V</b>  | <b>~</b>        |                 |
| ISBN                       | <b>V</b>  | <b>~</b>        |                 |
| Code à barres personnalisé | ✓         | <b>~</b>        |                 |
| Site                       |           | <b>~</b>        |                 |
| EAN                        |           | <b>V</b>        |                 |
| Support                    |           | <b>V</b>        |                 |
| Langue                     |           | <b>V</b>        |                 |
| Mots-clés                  |           | <b>V</b>        |                 |
| ISSN                       |           | <b>V</b>        |                 |
| Cote                       |           | <b>V</b>        |                 |
| Collection                 |           | <b>V</b>        |                 |
| Année de publication       |           | <b>V</b>        |                 |
| Collation                  |           | <b>V</b>        |                 |
| Coût                       |           | <b>V</b>        |                 |
| Pages                      |           | <b>V</b>        |                 |
| Description                |           | <b>V</b>        |                 |
| Divers                     |           | <b>V</b>        |                 |
| Politique de prêt          |           | <b>V</b>        |                 |
| Evaluation                 |           |                 |                 |
| Catégorie                  |           |                 |                 |
| Prêts                      |           | <b>V</b>        |                 |

L'administrateur définit quelles données sont activées et donc visibles pour l'utilisateur au niveau du catalogue, du détail du livre et de la recherche (cf. 3.1.).

#### 8.2.3. Gestion des catégories

L'administrateur décide quelles catégories sont nécessaires pour classer les livres. Il peut en créer autant que souhaité en tapant la **nouvelle catégorie** <sup>(1)</sup> dans le cadre prévu à cet effet, puis en cliquant sur le signe +. Les catégories sont affichées par ordre alphabétique.

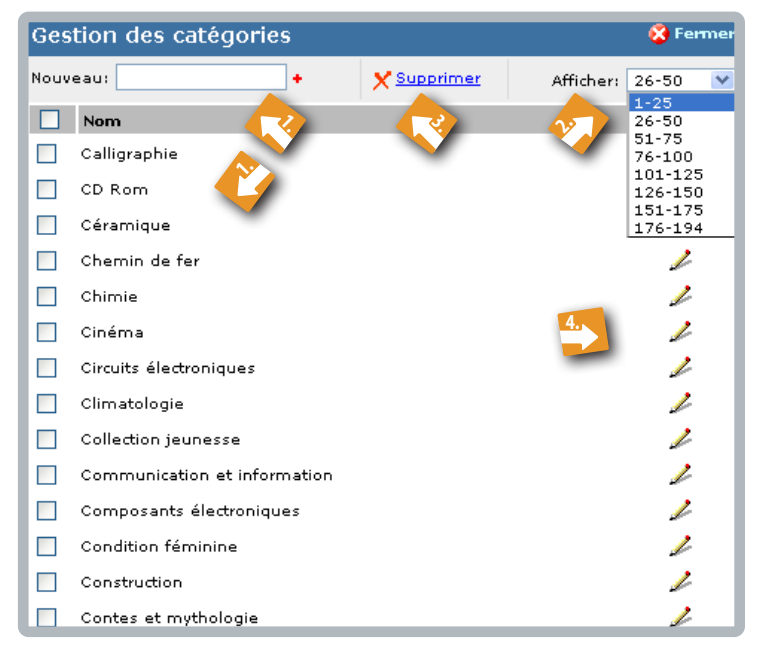

Le nombre de catégories créées s'affiche en cliquant sur **Afficher** <sup>(2)</sup>. Bien entendu, il est possible de **supprimer** <sup>(3)</sup> une catégorie en la sélectionnant mais seulement tant qu'aucun livre n'y est attaché. Le **stylo** <sup>(4)</sup> permet de changer la dénomination d'une catégorie.

#### 8.2.4. Gestion des auteurs

La gestion des auteurs fonctionne de la même façon que celle des catégories (cf. 8.2.3.).

| Ges  | tion des auteu <del>r</del> s   |             |           | 😵 Fei              | mer  |
|------|---------------------------------|-------------|-----------|--------------------|------|
| Nouv | eau: 🕂 🔸                        | X Supprimer | Afficher: | 251-275            | ~    |
|      | Nom                             | 1           | 1         | 1-25<br>26-50      | ^    |
|      | Biegel, Paul                    |             |           | 51-75<br>76-100    |      |
|      | Bieniek, Christian              |             |           | 101-125<br>126-150 |      |
|      | Biesty, Stephen                 |             |           | 151-175            |      |
|      | Biesty, Stephen/ Platt, Richard |             |           | 201-225<br>226-250 |      |
|      | Biewer, Jos                     |             |           | 276-300            | - 11 |
|      | Bilitza, Karl-Heinz             |             |           | 301-325<br>326-350 |      |
|      | Bilzer, Bert                    |             |           | 351-375            |      |
|      | Binas-Holz, Antje               |             |           | 401-425<br>426-450 |      |
|      | Bingham, John                   |             |           | 451-475<br>476-500 | ~    |
|      | Birch, Beverly                  |             |           |                    | 2    |
|      | Birmingham Ctachan              |             |           |                    | 1    |

#### 8.2.5. Gestion des éditeurs

La gestion des éditeurs fonctionne de la même façon que celle des catégories (cf. 8.2.3.)

| Ges  | tion des éditeu <del>r</del> s     | 😵 Fermer            |
|------|------------------------------------|---------------------|
| Nouv | eau: Y <u>Supprimer</u>            | Afficher: 101-125 💙 |
|      | Nom                                |                     |
|      | Dictionnaires Le Robert            | 2                   |
|      | Diesterweg                         | 2                   |
|      | Digital Publishing                 | 2                   |
|      | Diogenes Taschenbuch               | 2                   |
|      | Dorling Kindersley                 | 2                   |
|      | Doubleday & Company, Inc.          | 2                   |
|      | Dpunkt Verlag                      | 2                   |
|      | Droemersche Verlagsanstalt München | 2                   |
|      | dtv                                | 2                   |
|      | dtv Verlag                         | 2                   |
|      | DMaat                              | ,                   |

#### 8.2.6. Gestion des sites

La gestion des sites fonctionne de la même façon que celle des catégories (cf. 8.2.3.). Il peut s'avérer important de créer différents sites, notamment dans des écoles gérant les livres dans différentes salles ou divers lieux.

| Ges  | Gestion des sites   |             |  |  |  |  |  |  |  |
|------|---------------------|-------------|--|--|--|--|--|--|--|
| Nouv | eau: Schoulsall B 🔸 | X Supprimer |  |  |  |  |  |  |  |
|      | Nom                 |             |  |  |  |  |  |  |  |
|      | Annexe 1            | 2           |  |  |  |  |  |  |  |
|      | Annexe 2            | 2           |  |  |  |  |  |  |  |
|      | Main site           | 1           |  |  |  |  |  |  |  |

#### 8.3. Configuration des films

La configuration des films suit le schéma de celle des livres (cf. 8.2.).

#### 8.3.1. Exporter des films

**Exporter des films** signifie exporter la liste de tous les films répertoriés sur une liste Excel. Tous les paramètres encodés (cf. 3.1.) s'y retrouvent et l'administrateur peut traiter ces données comme bon lui semble et selon les nécessités de l'école.

| 🖗 wi     | nat's new   🎢 Livres 📇 Film                                                                                                    | Audio                                              |
|----------|----------------------------------------------------------------------------------------------------|----------------------------------------------------|
|          | Opening myLibrary Demo.xls                                                                                                    |                                                    |
| Généi    | You have chosen to open Tou have chosen to open Tou have chosen to open Tou hit is a: Feuille de calcul Microsoft Excel from: http://www.myschool.lu | Film      Exporter Films     Colonnes optionnelles |
| •        | What should Firefox do with this file?         Open with         Microsoft Office Excel (default)                                                    |                                                    |
| Copyrigh | Save File Do this <u>a</u> utomatically for files like this from now on.                                                                             | ortail école fondamentale   <u>Por</u>             |
|          | OK Cancel                                                                                                    |                                                    |

| ×.  | Microsoft Excel - myLibrary Demo [Lecture seule]                      |         |              |            |         |              |              |                |            |           |             |        |                |
|-----|-----------------------------------------------------------------------|---------|--------------|------------|---------|--------------|--------------|----------------|------------|-----------|-------------|--------|----------------|
| : 2 | 🐵 Echtier Echtion Affichage Insertion Format Qutils Données Fegêtre 2 |         |              |            |         |              |              |                |            |           |             |        |                |
|     | i 💕 🖬 🖪 🔒 🗐 🛯                                                         | ) 🍄 i   | 1   X 🗅 I    | 🏝 - 🛷 🛛 🤊  | • (°I • | 🔂 🤶 Σ 🔹      | 2 X X I I    | 4 40%          | - 🕜 📮 i i  | Arial     | <b>-</b> 10 | • G I  | <u>s</u>   = = |
|     | M18 🔻 🏂                                                               | e       |              |            |         |              |              |                |            |           |             |        |                |
|     | A                                                                     | В       | C            | D          | E       | F            | G            | Н              | 1          | J         | K           | L      | M              |
| 1   | Titre                                                                 | Support | Politique de | EAN        | ISBN    | Réalisateur  | Participants | Editeur        | Synopsis   | Mots-clés | Durée       | Genre  | Evaluation     |
| 2   | Das Bewusstsein des I                                                 | DVD     | A emporter   | 4014270188 | 425     |              |              |                |            |           | 135 min.    | Action | -/5            |
| 3   | Rock Star [UK IMPOR]                                                  | DVD     | A emporter   | 7321900213 | 271     | Stephen He   | Mark Wahlb   | erg; Jennifer  | Aniston    |           | 102 min.    | Action | -/5            |
| 4   | Rock Profile [UK IMPO                                                 | DVD     | A emporter   | 5014503170 | 127     |              | Jamie Theal  | kston; David   | Walliams   |           | 281 min.    | Action | -/5            |
| 5   | Eddie Cochran - At "To                                                | DVD     | A emporter   | 4000127200 | 020     |              |              |                |            |           | 0 min.      | Action | -/5            |
| 6   | Der König der Löwen -                                                 | DVD     | A emporter   | 4011846012 | 801     | Roger Allers | ; Rob Minko  | ff             |            |           | 85 min.     | Action | -/5            |
| 7   | Der mit dem Wolf tanzt                                                | DVD     | A emporter   | 4019236401 | 044     | Kevin Costn  | Kevin Costn  | er; Mary Mc    | Donnell    |           | 240 min.    | Action | -/5            |
| 8   | Shakespeare in Love C                                                 | DVD     | A emporter   | 4030521299 | 368     | John Madde   | Joseph Fien  | ines; Gwyne    | th Paltrow |           | 119 min.    | Action | -/5            |
| 9   | Harry Potter und der St                                               | DVD     | A emporter   | 7321921226 | 595     | Chris Colum  | Daniel Rado  | liffe: Alan Ri | ckman      |           | 146 min.    | Action | -/5            |

Comme mentionné sous 8.1.2., il peut s'avérer utile de traiter les prêts sous Excel. En effet, différents classements voire même des statistiques sont possibles. A noter que les données des colonnes sont préprogrammées.

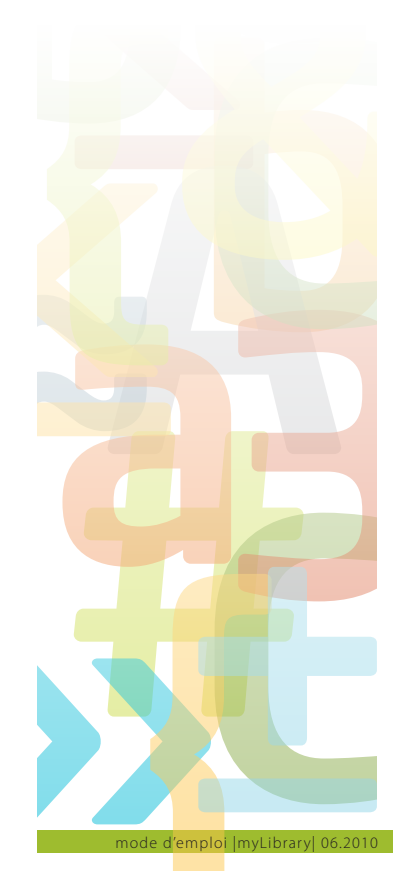

#### 8.3.2. Colonnes optionnelles

L'administrateur définit quelles données sont activées c'est-à-dire sont visibles ou 'recherchables' pour l'utilisateur au niveau du catalogue, du détail du film et de la recherche (cf. 3.1.).

| Colonnes optionnelles      |           | 🚽 Sauveg       | arder 😵 Annuler |
|----------------------------|-----------|----------------|-----------------|
| Colonnes                   | Catalogue | Détail du film | Recherche       |
| Matière                    |           | <b>V</b>       |                 |
| EAN                        |           | <b>V</b>       |                 |
| ISBN                       |           | <b>V</b>       |                 |
| Format d'image             |           |                |                 |
| Support                    |           |                |                 |
| Version                    |           |                |                 |
| Format du son              |           |                |                 |
| Année de production        |           |                |                 |
| Réalisateur                |           |                |                 |
| Participants               |           |                |                 |
| Editeur                    |           |                |                 |
| Configuration              |           |                |                 |
| Mots-clés                  |           |                |                 |
| Synopsis                   |           | <b>V</b>       |                 |
| Matériel didactique        |           | <b>V</b>       |                 |
| Langues                    |           |                |                 |
| Durée                      |           |                |                 |
| Référence                  |           |                |                 |
| Code à barres personnalisé |           |                |                 |
| Site                       |           |                |                 |
| Politique de prêt          |           |                |                 |
| Prêts                      |           | <b>V</b>       |                 |

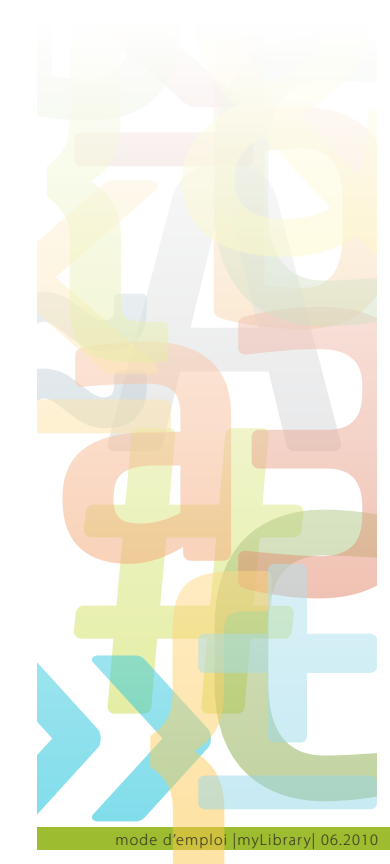

#### 8.4. Configuration des documents audio

La configuration des documents audio suit le schéma de celle des livres (cf. 8.2.) et des films (cf. 8.3.).

#### 8.4.1. Exporter des objets audio

**Exporter des objets audio** signifie exporter la liste de tous les documents audio répertoriés sur une liste Excel. Tous les paramètres encodés (cf. 3.1.) s'y retrouvent et l'administrateur peut traiter ces données comme bon lui semble et selon les nécessités de l'école.

| Livres                | Fi                         | lm               | Auc    | lio                                                  |
|-----------------------|----------------------------|------------------|--------|------------------------------------------------------|
| Exporte               | r Livres                   | Exporter Films   |        | Exporter objets audio                                |
| Opening myLibrar      | y Demo.xls                 |                  |        | <ul> <li>Colonnes optionnelles</li> </ul>            |
| You have chosen to c  | pen                        |                  |        |                                                      |
| 📑 myLibrary De        | emo.xls                    |                  |        |                                                      |
| which is a: Feu       | ille de calcul Microsoft   | : Excel          |        |                                                      |
| from: http://w        | ww.myschool.lu             |                  |        |                                                      |
| What should Firefox   | do with this file?         |                  |        | <u>kids</u>   <u>Portail parents</u>   <u>A prop</u> |
| ⊙ <u>O</u> pen with   | Microsoft Office Exc       | el (default)     | ~      |                                                      |
| 🔵 <u>S</u> ave File   |                            |                  |        |                                                      |
| Do this <u>a</u> utor | natically for files like t | his from now on. |        |                                                      |
|                       |                            |                  |        |                                                      |
|                       |                            | ОК               | Cancel |                                                      |

|   | A        | В           | С     | D       | Е     | F     | G          | Н           |     | J          | K          | L    | M           | N          |
|---|----------|-------------|-------|---------|-------|-------|------------|-------------|-----|------------|------------|------|-------------|------------|
| 1 | Artiste  | Titre       | Label | Référen | Suppo | Durée | Mat, didac | Politique d | EAN | ISBN       | Code barre | Site | Mots-clés   | Evaluation |
| 2 | MC-Solar | As de Pique | Zigmu | 321456  | CD    | 53'   | oui        | à emprunter |     | 32-52-4774 |            | 3    | rap, hiphop | ****       |

Comme mentionné sous 8.1.2., il peut s'avérer utile de traiter les prêts sous Excel. En effet, différents classements voire même des statistiques sont possibles. A noter que les données des colonnes sont préprogrammées.

#### 8.4.2. Colonnes optionnelles

L'administrateur définit quelles données sont activées c'est-à-dire sont visibles ou 'recherchables' pour l'utilisateur au niveau du catalogue, du détail du document audio et de la recherche (cf. 3.1.).

| Colonnes optionn    | elles     | 🚽 Sauvegarder 🛛 😵 Annuler |
|---------------------|-----------|---------------------------|
| Colonnes            | Catalogue | Audio Detail Recherche    |
| Support             |           |                           |
| Matériel didactique | <b>~</b>  |                           |
| Label               |           |                           |
| Référence           |           |                           |
| Description         |           |                           |
| Mots-clés           |           |                           |
| Genre               |           |                           |
| Matière             |           |                           |
| Langue              |           |                           |
| D                   |           |                           |

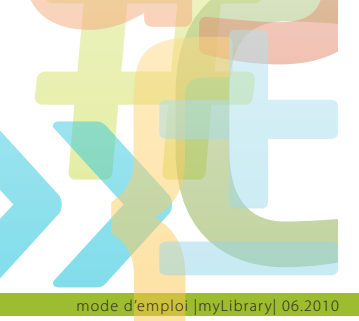

#### 9. Mot de la fin

Toute l'équipe de mySchool vous souhaite un plein succès dans la gestion de votre médiathèque scolaire.

#### 10. Notes :

ode d<mark>'emplo</mark>i |myLibrary| 06.2010